UNITED ARAB EMIRATES MINISTRY OF INTERIOR

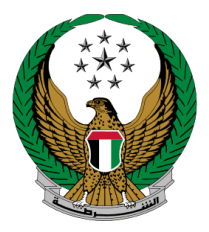

الإمارات العربية المتحدة وزارة الداخليــــة

## Sign Digital Services Agreement

## MOI Application User Manual

Version Number: 1.0

COPYRIGHT © 2024 - MINISTRY OF INTERIOR. ALL RIGHTS RESERVED.

UNITED ARAB EMIRATES MINISTRY OF INTERIOR

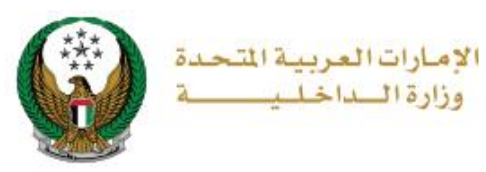

• Access to the Service:

To apply for Sign Digital Services Agreement, choose the service icon which is available in the Traffic Services

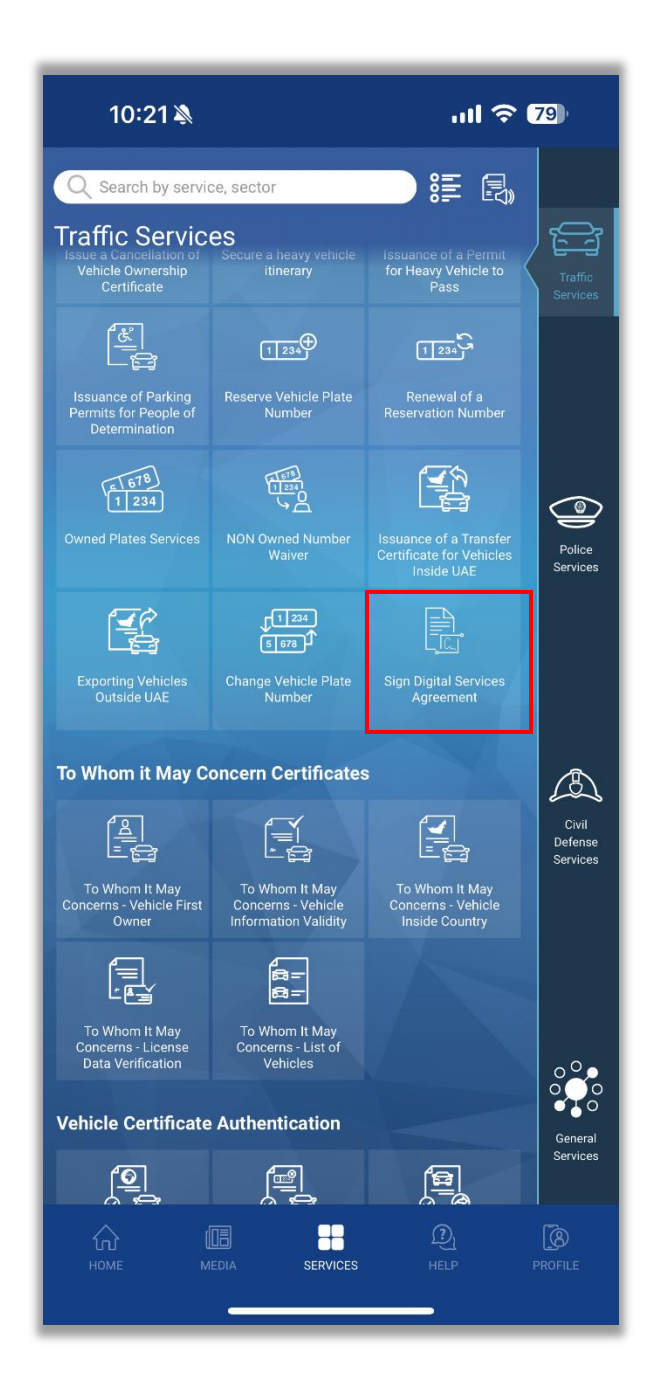

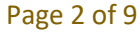

COPYRIGHT © 2024 - MINISTRY OF INTERIOR. ALL RIGHTS RESERVED.

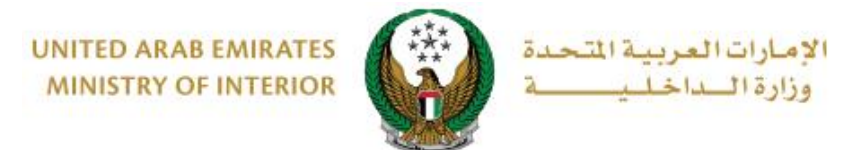

- Service Steps:
  - 1. Select the period of validity of the agreement and click on Next.

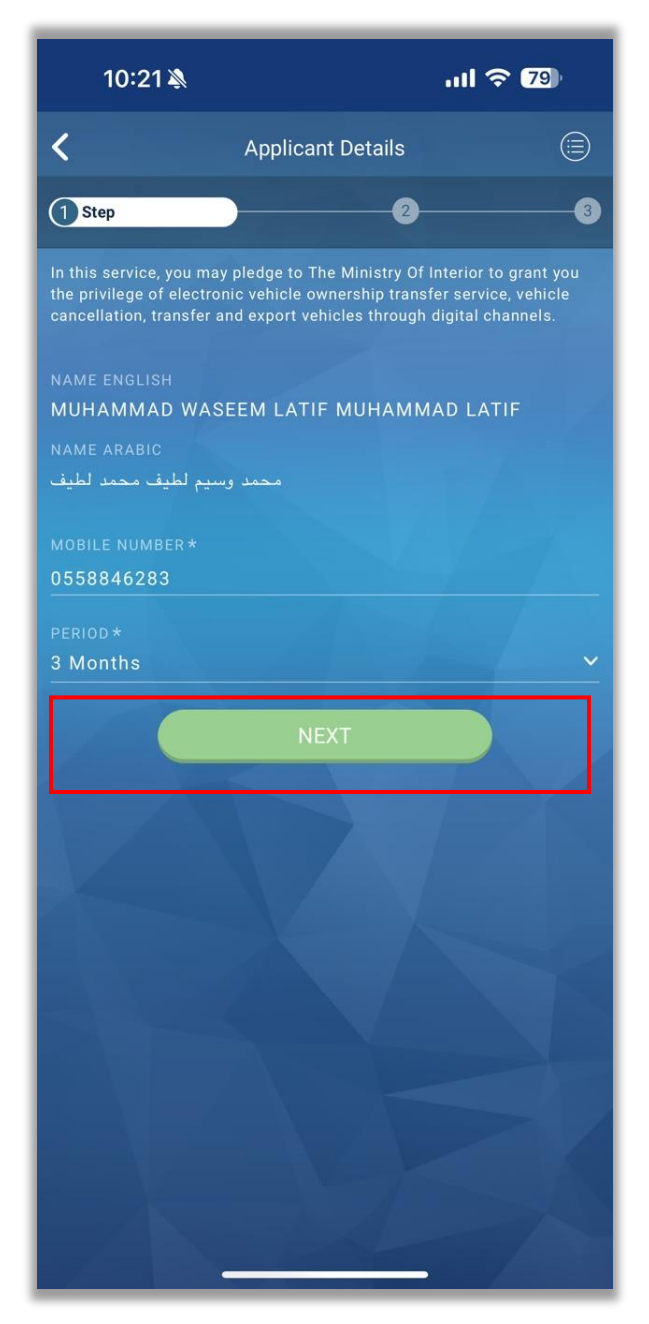

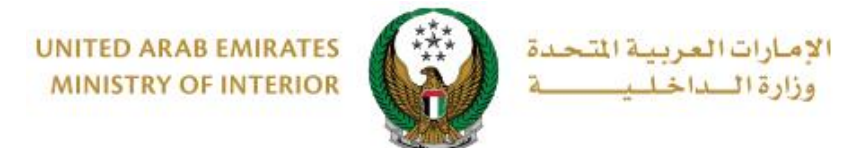

## 2. Enter OTP sent on the mobile number entered on the previous screen.

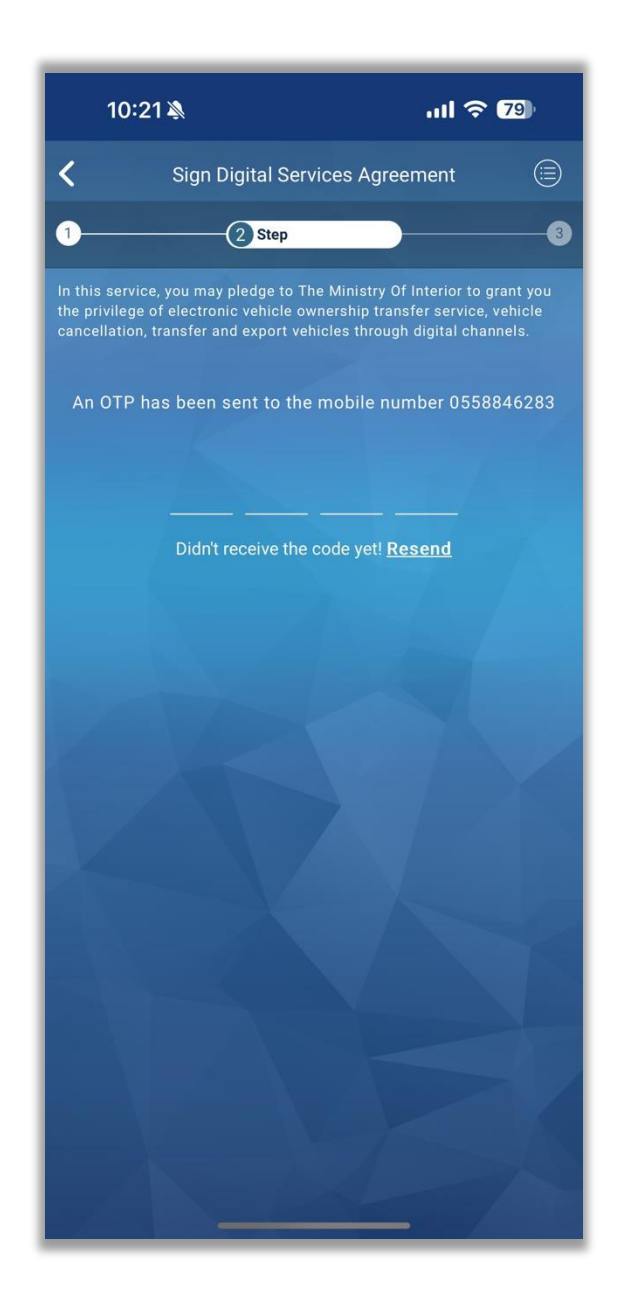

UNITED ARAB EMIRATES MINISTRY OF INTERIOR

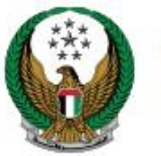

الإمارات العربية المتحدة وزارة الداخلي

2. You can always view the agreement before sign. Proceed by tapping Next to start the UAE Pass sign document process.

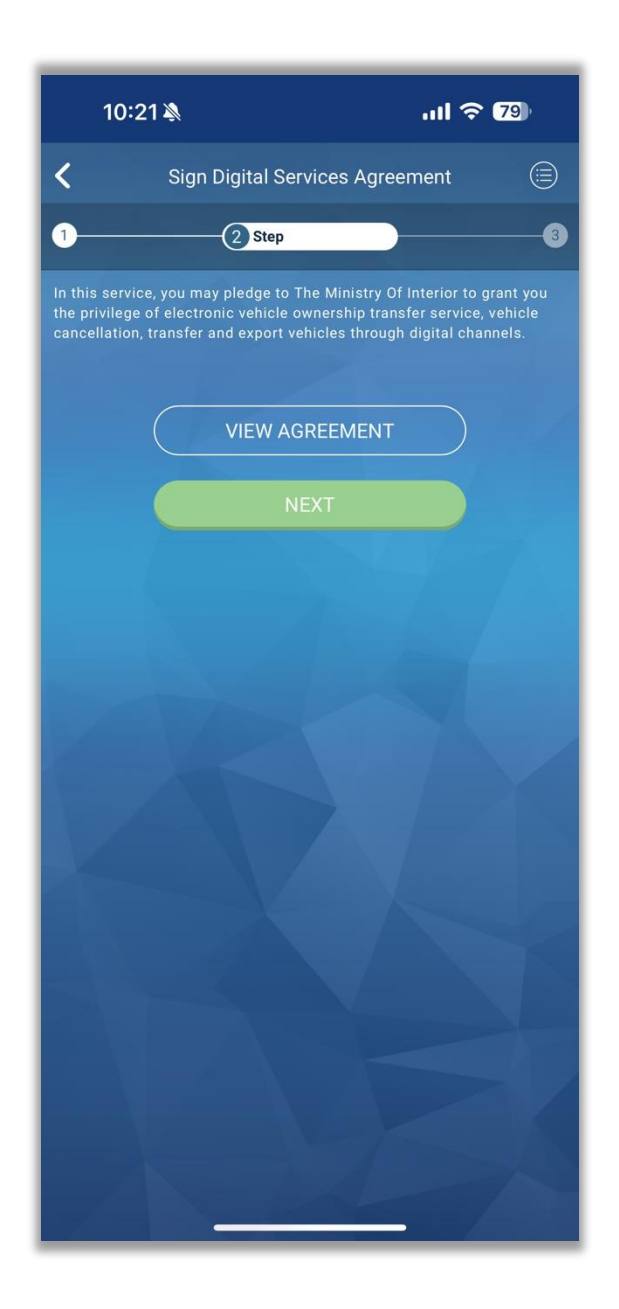

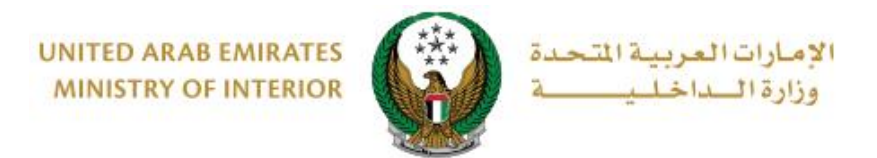

3. After logging to UAE Pass agree to the terms and conditions and proceed with Continue button.

| 10:25 🍇 내 🗘 78<br>UAE PASS X                                                                            |  |  |
|----------------------------------------------------------------------------------------------------|--|--|
| الهوية الرقمية.<br>UAE PASS                                                                             |  |  |
| MUHAMMAD WASEEM LATIF M LATIF, UAE PASS Staging<br>Sandbox requires you to sign the following document: |  |  |
| uaepassDigitalSign.pdf 🛓                                                                                |  |  |
| <ul> <li>I have read the document</li> <li>Display information on the data to be signed</li> </ul>      |  |  |
| Continue                                                                                                |  |  |
| Cancel                                                                                                  |  |  |
| Powered by UAE PASS                                                                                     |  |  |
|                                                                                                    |  |  |
|                                                                                                    |  |  |
|                                                                                                    |  |  |
|                                                                                                    |  |  |
|                                                                                                    |  |  |
|                                                                                                    |  |  |
|                                                                                                    |  |  |
|                                                                                                    |  |  |
|                                                                                                    |  |  |

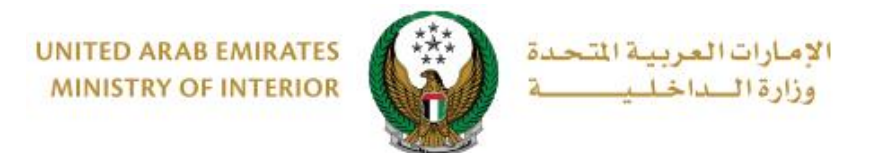

## 4. Enter the password that you have used while setting up the UAE Pass account.

| 10:25 🔉<br>UAE PASS                       | ուլ ≎ ⊠<br>X |
|-------------------------------------------|--------------|
| الهوية الرقمية<br>UAE PASS                |              |
| Please authorize the signature operation: | Information  |
| Password                                  |              |
| Send                                      |              |
| Cancel                                    |              |
| Powered by UAE PASS                       | 5            |
|                                           | -            |

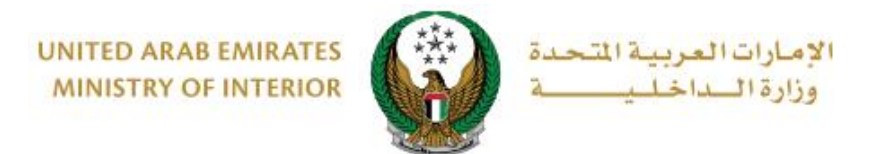

5. After successful signing the document by UAE Pass it will come back to the success screen

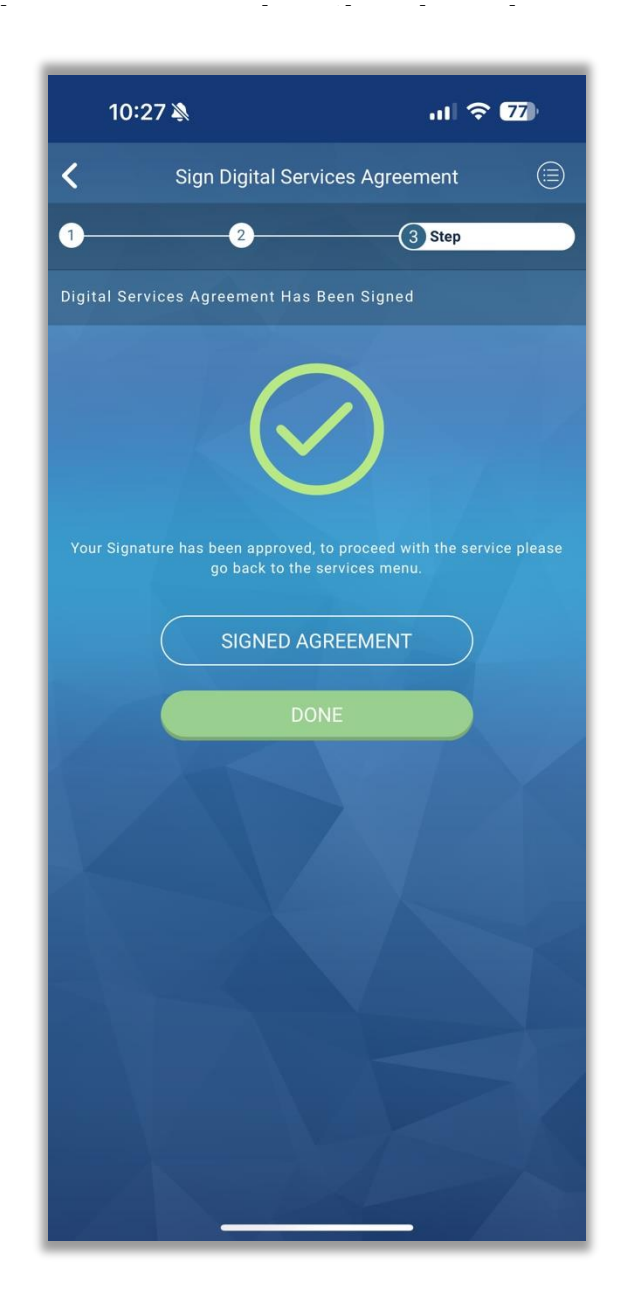

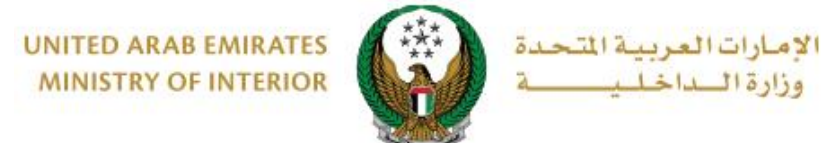

| con                                                                                                    | sent_form      | s 👻                                   | Done                                  |  |
|----------------------------------------------------------------------------------------------------|----------------|---------------------------------------|---------------------------------------|--|
| 1 of 1                                                                                                    |                |                                       |                                       |  |
| UNITED ARAB EMIRATES<br>MINISTRY OF INTERIOR                                                                                                    |                | ارات العربية المتحدة<br>زارة الداخلية | دولة الإم<br>و                        |  |
| تموذج تعهد للمالك .<br>التعريب المالك المالية المالية المالية المالية المالية المالية المالية المالية المالية المالية المالية المالية                                                                                                    |                |                                       |                                       |  |
|                                                                                                    |                |                                       |                                       |  |
| نشكر حسن المؤتكرة وتشن عبوركم الملية الرابعة تلوفر القدرات الالكترينية والذكية التي تقدم من خلالها الخدمات وسبهل<br>الإجراءات توفر الوقت والجدر، رتنعيد إننا مقارمي بالحافظة على تلك الألطة والبرامي والمحافظة على متقلبات الخموسية<br>والسيرة، وحميد النا سوارين من كال الإجراءات التي وينه بعد منهم الصلحات اللابية للمزل على الواقع الاكترونية<br>والإجراءات على أن تكون جيه البياتك الملحة على على الاكترونية والتعليقات الذكية فرازة الناطية على على الاكترونية<br>بالإجراءات على أن تكون جيه البياتك الملحة بينه الاكترونية والتعليقات الذكية فرازة الماطية، وإننا مسؤولين عن الاكترون<br>تلزي على صحوطات أومن نفرف عا وكار مسؤولا بعن ومنين أومنان على والعن الألحية فرازة الملطية، وإننا مسؤولين عن الاكترام<br>التقدل بالله الذلك المراحين والذي على على أمان على من تم والترونية والتعليقات الذكية فرازة الماطية من من مسؤولية لما الماطية<br>التقدل بالعان ولي والان ولذا الملاحيات المنومة المراحية المارية من عن أمان والمالية من من من المالية الماطية على من تم<br>التقدل من ملحين المار والد لولف الملاحيات المنومة في ومنين في مناني من من من والمالية من المالية المالية المالية والتان الذلكية والالتان ولي على من تم<br>التقدل بالمالية الذلك المالية المالي المالية المالية من من أمانية المالية من من ملحين المالية المالية مالي المالية المالية من تم والتان مالي ال |                |                                       |                                       |  |
| Ministry of Interior                                                                                                    | -              |                                       |                                       |  |
| We thank you for your cooperation and we appreciate your good efforts to provide electronic and smart<br>channels through which provide services and facilitate procedures to save time and effort, and we know<br>that we are committed to maintaining these systems and programs and provide all necessary to<br>continue to maintain the confidentially and privacy requirements.                                                                                                    |                |                                       |                                       |  |
| I hereby declare that I am responsible for all the actions I undertake after giving the necessary powers to<br>access the websites and applications or by authorizing others to enter websites and applications of<br>Ministry of Interior. We acknowledge that all procedures are in my responsibility and we undertake that<br>all the data entered into the traffic program is correct.                                                                                                    |                |                                       |                                       |  |
| I hereby release Ministry of Interior from an liability that may arise from my actions or from my authority<br>and I am responsible for that                                                                                                    |                |                                       |                                       |  |
| We will inform you in writing if the employee has finished working for us or for any other reason in order<br>to terminate the powers granted to him. We will notify you if any change in data.                                                                                                    |                |                                       |                                       |  |
| To accept the knowledge and acceptance of this obligation and commitment made by us, hoping to<br>grant powers to me or those authorized by me.                                                                                                    |                |                                       |                                       |  |
| Owner : MUHAMMAD WASEEM LATIF MUHAM                                                                                                    | MAD LATIF      | لطيف محمد لطيف                        | المالك : محد رسيم                     |  |
| Agent :                                                                                                    |                |                                       | الممثل /الوكيل :                      |  |
| Powers : Transfer Ownership (Permanent)                                                                                                    |                | ملكية (دانم)                          | الصلاحيات : نقل                       |  |
| From date :                                                                                                    | 28 May 2024    |                                       | تاريخ المنح :                         |  |
| To date :                                                                                                    | 28 August 2024 |                                       | تاريخ الإنتهاء :<br>ندء الأحراء : نفع |  |
| التوقيع والختم الرسمي (الثالك) ،                                                                                                    |                |                                       |                                       |  |
|                                                                                                    |                |                                       |                                       |  |
| Û                                                                                                    |                |                                       | Q                                     |  |
| _                                                                                                    |                |                                       |                                       |  |